## **INGRESANDO A U-CURSOS**

Primero debe abrir alguno de los exploradores de Internet. Una vez ahí deberá ingresar en el cuadro de URL la siguiente ruta de acceso <u>http://www.u-cursos.cl</u>, llevándolo a la página de entrada de U-Cursos, acá se encontrará con un acceso único a todas las instituciones que utilizan esta plataforma.

Los datos de ingreso son los siguientes:

- Usuario: Ahí deberá ingresar su RUT sin puntos y con guión es decir Ej. 11111111-4.
- Clave: Ingresar su contraseña, luego debe hacer click en "ingresar".
   En caso de ser un nuevo usuario, deberá solicitar una contraseña en el link de "Ayuda con la clave?".

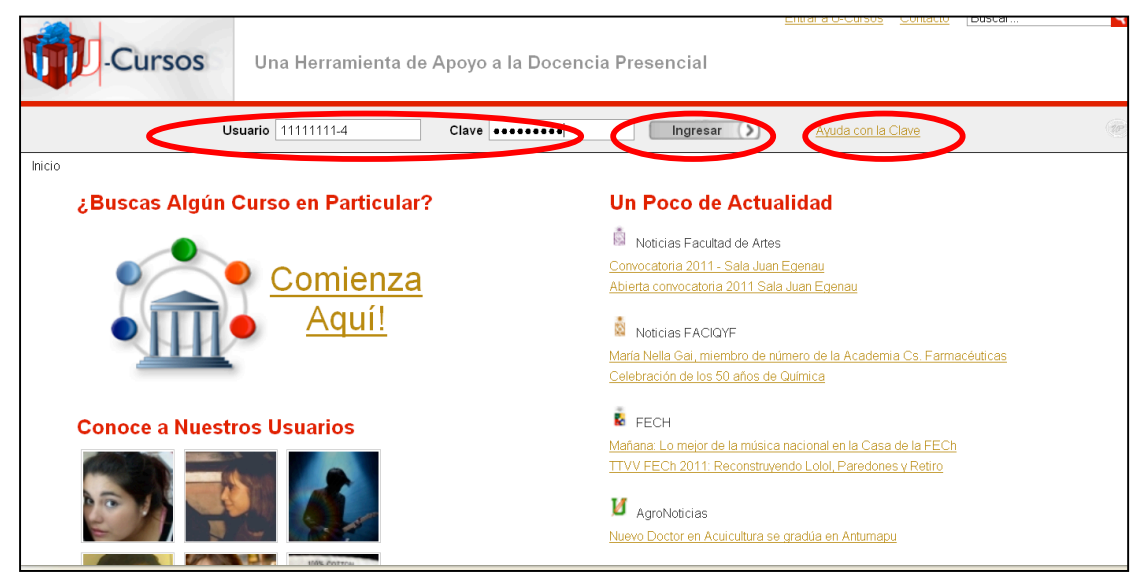

Figura Nº 1.

Al oprimir la opción **Ayuda con la clave?**, el sistema le mostrará una pantalla en la que se le entregará un listado con todas las instituciones suscritas a U-Cursos, en su caso debe seleccionar U. de Chile - Escuela de Verano

| U-PASAPORTE                                                                                                    |
|----------------------------------------------------------------------------------------------------|
| AYUDA - U-CURSOS<br>¿A qué Institución perteneces?                                                                                             |
| <u>Colegio Altamira</u> <u>Colegio La Fontaine</u> <u>Colegio Lincoln International Academy</u>                                                |
| <u>Colegio Scuola Italiana</u> <u>Colegio Talinay</u> <u>Colegio de Demostración</u> Facultad de Demostración                                  |
| Instituto de Estudios Bancarios     Liceo Abate Molina     U. de Chile - Centro Nacional de Electrónica y Comunicaciones                       |
| U. de Chile - Comunidades y Unidad de Desarrollo y Perfeccionamiento Docente     U. de Chile - Diplementee     U. de Chile - Escuela de Verano |

Figura Nº 2.

Luego el sistema de hará la siguiente pregunta:

## ¿Con qué tipo de usuario estás intentado acceder?

Existen 2 formas de acceder al servicio:

1- Escuela de Verano
 2- Clave CEC Ejemplo: mamonzal

En su caso le recomendamos seleccionar la opción 1, al seleccionar esta opción, el sistema lo enviará a las siguiente pantalla

| AYUDA - U-CURSOS<br>Escuela de Verano<br>Tu nombre de usuario corresponde a tu RUT o Pasaporte.<br>Si no recuerdas tu clave o nunca la supiste, visita la prema recuperar clave.<br>Si conoces tu clave y la quieres cambiar, usa la página de <del>cambia de olaro</del> .<br>Ayuda Políticas de Uso ADI |
|----------------------------------------------------------------------------------------------------|
| Escuela de Verano<br>Tu nombre de usuario corresponde a tu RUT o Pasaporte.<br>Si no recuerdas tu clave o nunca la supiste, visita la página r <u>ecuperar clave</u> .<br>Si conoces tu clave y la quieres cambiar, usa la página de <u>cambie de dere</u> .<br>Avuda Políticas de Uso ADI                |
| Tu nombre de usuario corresponde a tu RUT o Pasaporte.<br>Si no recuerdas tu clave o nunca la supiste, visita la página <u>recuperar clave</u> .<br>Si conoces tu clave y la quieres cambiar, usa la página de <u>cambia de darte</u> .<br>A <u>vuda Políticas de Uso AD</u>                              |
| Si no recuerdas tu clave o nunca la supiste, visita la página <u>recuperar clave</u> .<br>Si conoces tu clave y la quieres cambiar, usa la página de <u>cambio de clave</u> .<br><u>Avuda Políticas de Uso ADI</u>                                                                                        |
| Si conoces tu clave y la quieres cambiar, usa la página de <u>cambie de viere</u> .<br><u>Avuda Políticas de Uso AD</u> I                                                                                                    |
| <u>Ayuda Políticas de Uso ADI</u>                                                                                                    |
|                                                                                                    |

Figura Nº 3.

Donde usted deber oprimir la opción recuperar clave.

A continuación se desplegará la siguiente pantalla, que deberá completar con sus datos e ingresar las letras de la imagen de seguridad que se generen en dicha pagina.

Los datos que deb ingresar son los mismo datos que usted ingreso cuando postulo a la Escuela de Verano.

| U-PASAPORTE                                                                                                    |  |
|----------------------------------------------------------------------------------------------------|--|
| RECORDAR CLAVE ESCUELA DE VERANO Si olvidaste tu clave o simplemente nunca la supiste, rellena los datos que se piden a continuación y te enviaremos un correo con las instrucciones para poder cambiarla.  E-mai Inagen de seguridad (2 palabras separadas por un espacio)  Former environ entre mayúsculas y minicusculas  Formia |  |

Figura Nº 4.

Una vez que haya presionado "enviar" figura nº4 recibirá un email a su casilla de correo registrada, cuyo remitente es U-Pasaporte (en algunas ocasiones los mensajes llegan a la carpeta de correo no deseado o Spam). Siga las instrucciones del correo y creará su clave de acceso a U-Cursos.